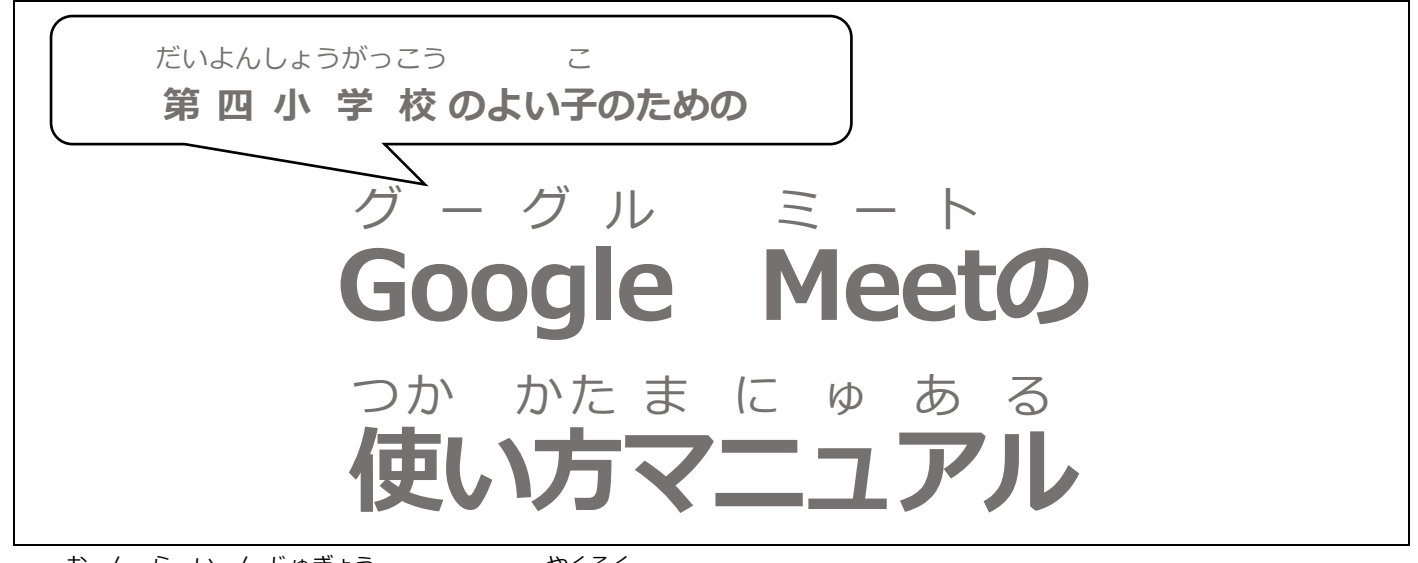

\* んらいんじゅぎょう \*\*<そく 【オンライン授業の5つの約束】

- Meetには、授業の20分前から入りましょう。
  (それより早く入ってしまったり、先生がまだ入室していなかったりしたら、一度退出しましょう。)
- 3 どうしても、先生に話したいことがあるときは「挙手」ボタンで 知らせましょう。
- ④ Meeto リンクを2回以上押さないようにしましょう。

まちが お (間違えて押してしまったときは、「3. こんなとき、どうする??」を参考に画面のタブを消しましょう。)

3 - 3 \* \* - \*\*
 ルールやマナーを守って正しく使いましょう。

絈

(特に、チャットを使うときはあたたかい言葉を使いましょう。)

5つの約束を守れる人は、名前を書きましょう。

<sup>なまえ</sup> 名前 ねん **年** 

がめん ひょうじ かわって まーく かんが つか ※ **画面の表示が変わっていることもありますが、マークをたよりに考えて使いましょう。** 

# a んらいんじゅぎょう さんか **1. オンライン授業の参加のしかた**

| 1ねんせい (かいわれたど)<br>① ここをおす。  |  |
|-----------------------------|--|
| <b>参加</b><br>③ 生徒に表示<br>金 4 |  |

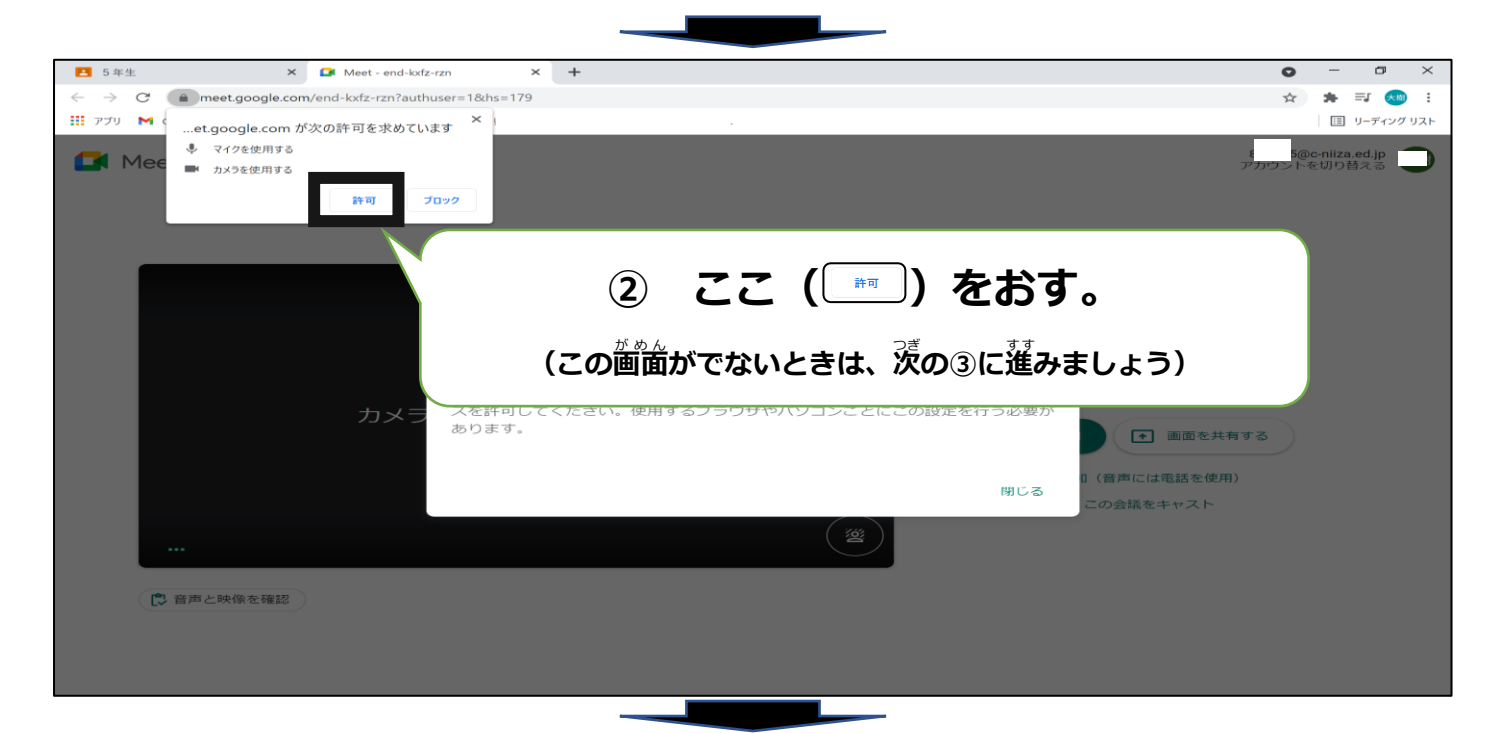

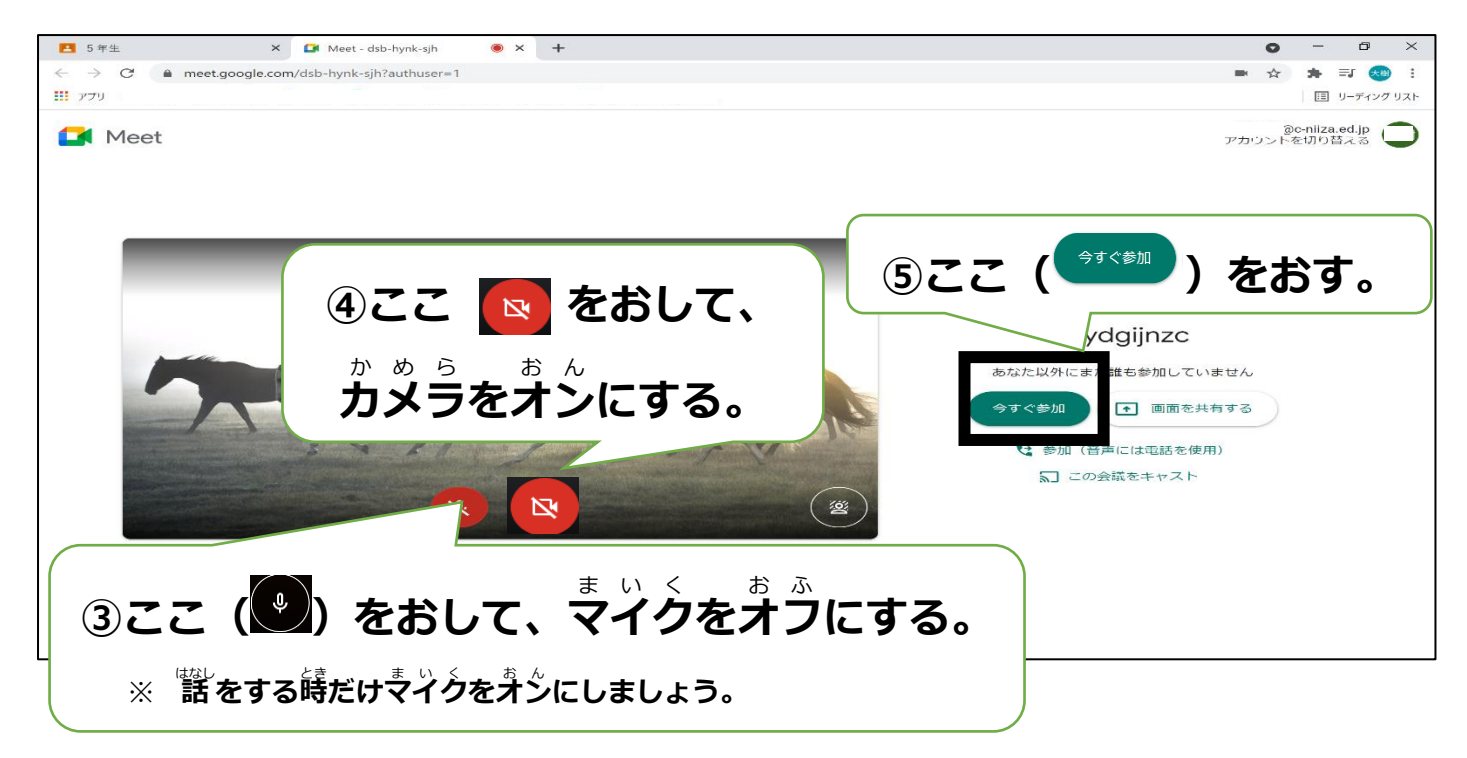

#### ミート つか かた 2. Meetの使い方

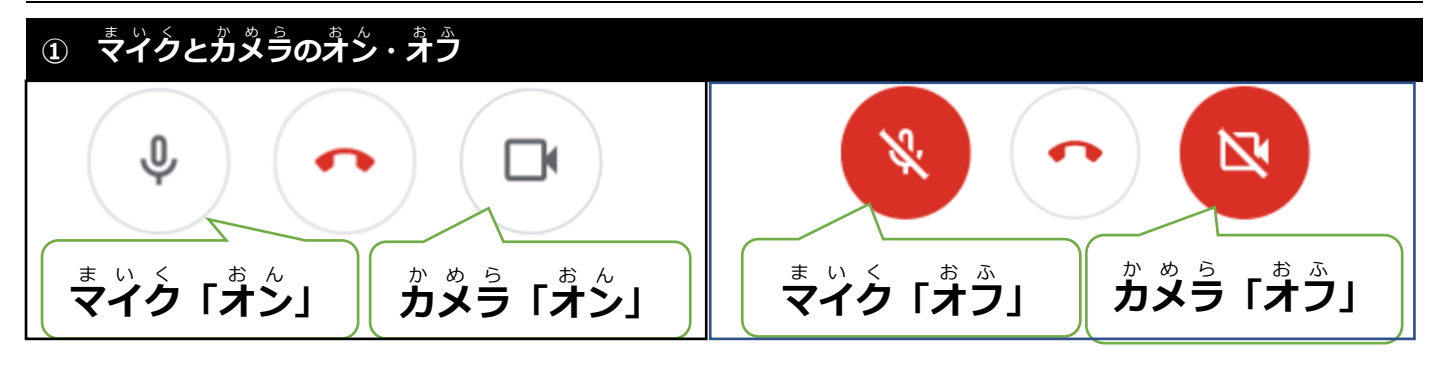

## ② 挙 (てをあげる) ボタンの使い方

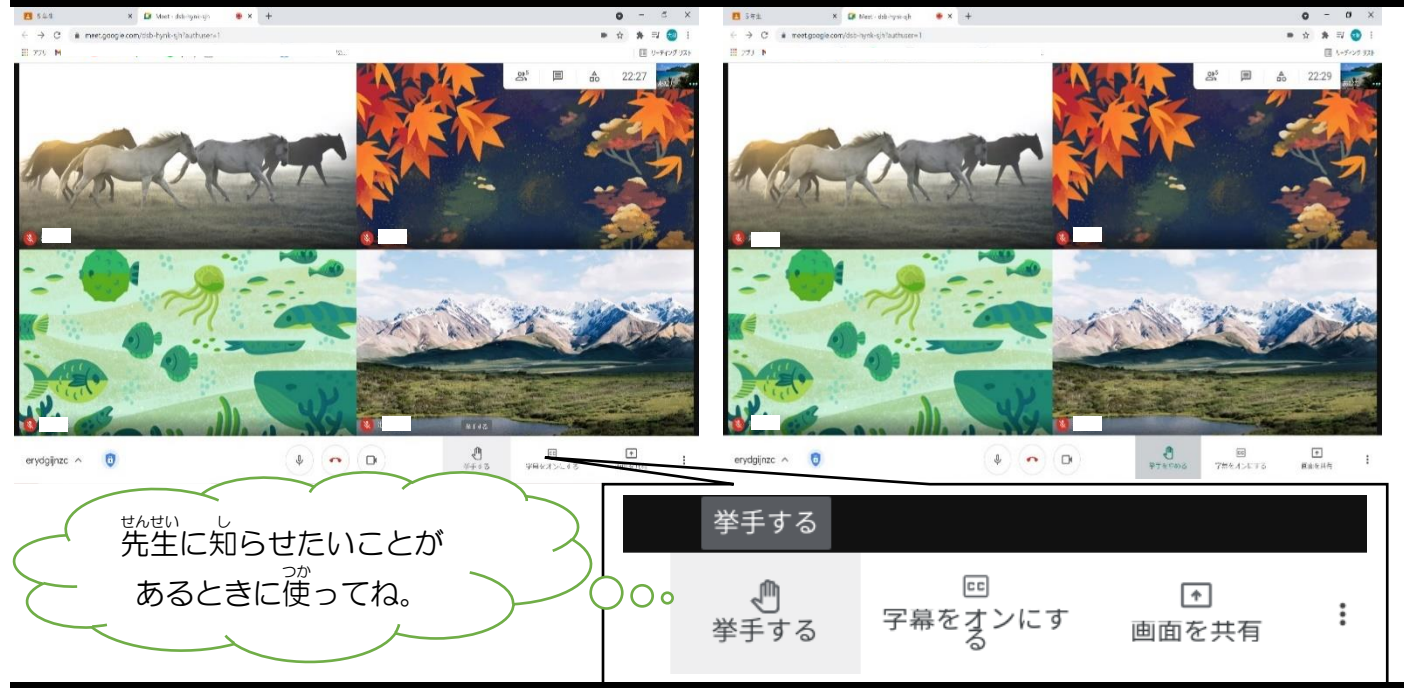

### ③ ビンジン (ある人の画面を大きくすること)のしかた

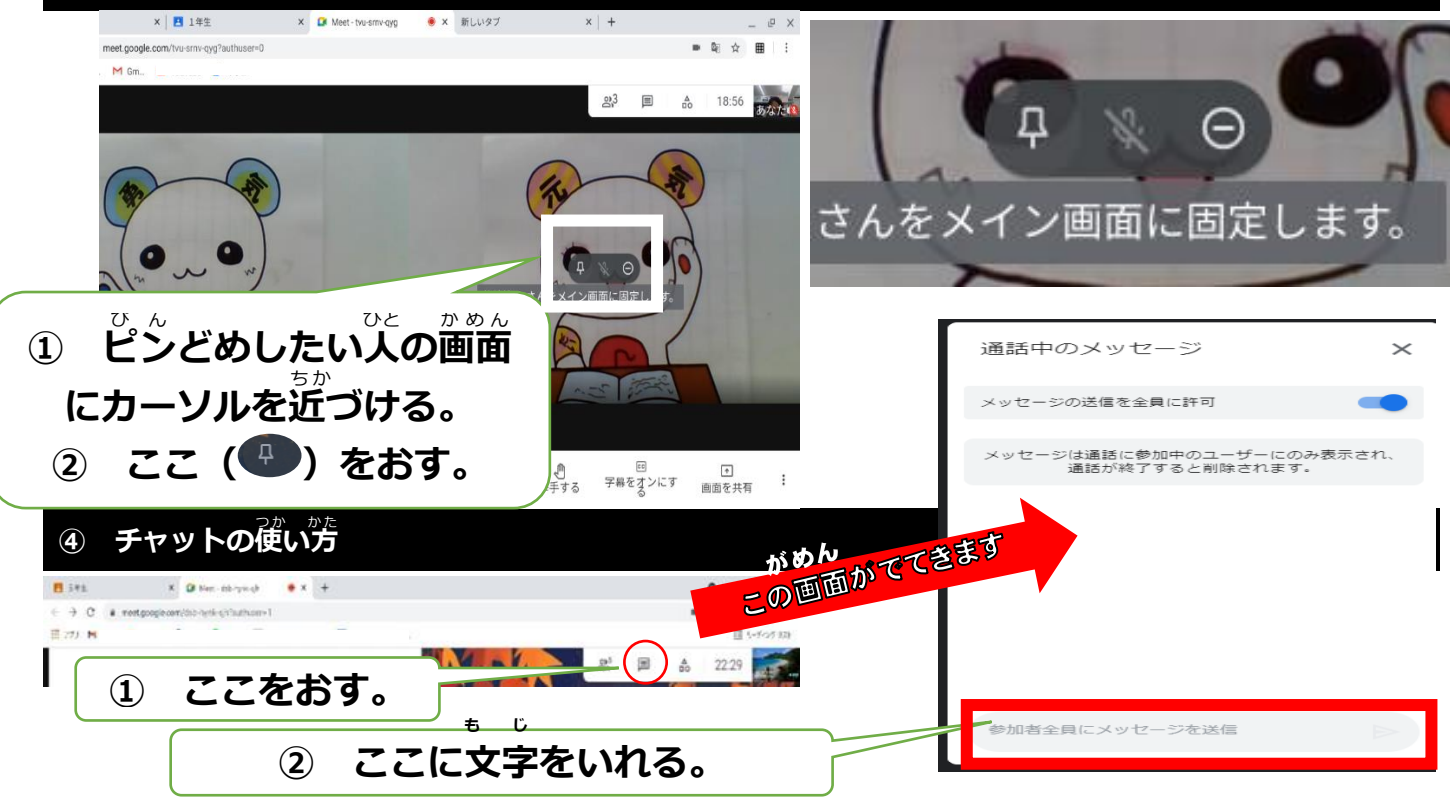

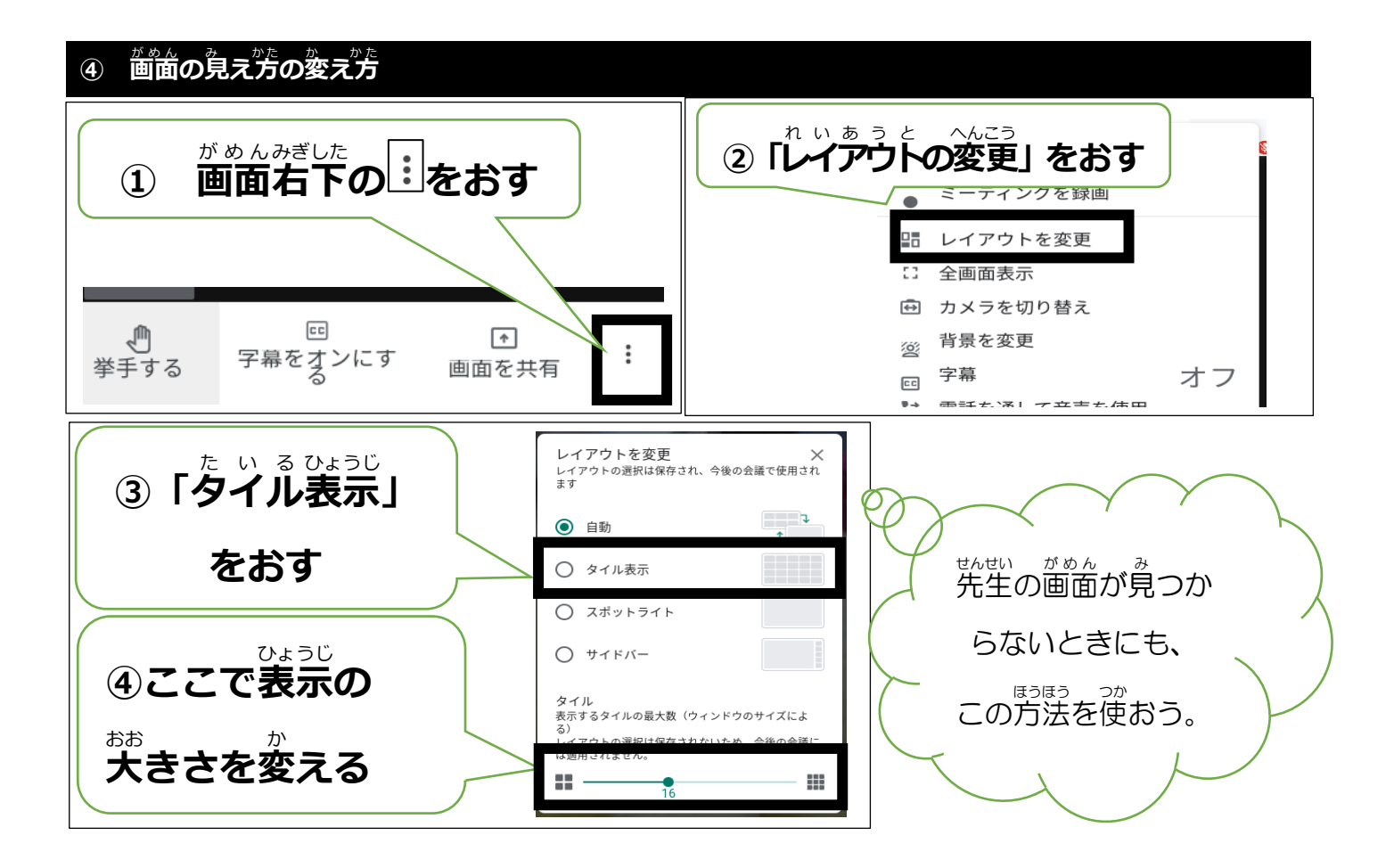

## 3. こんなとき、どうする??

#### ① 画面が動かないとき

動くようになるまで、そのまま、待ちましょう。荷度もクリックしたり、タッチしたりしない ようにしましょう。しばらく待っても動かないときは、一度退室し、もう一度参加しましょう。

#### ② Neetに入ることができないとき

少し時間を置いてから、もう一度参加してみましょう。人数がいっぱいになっていることがあります。

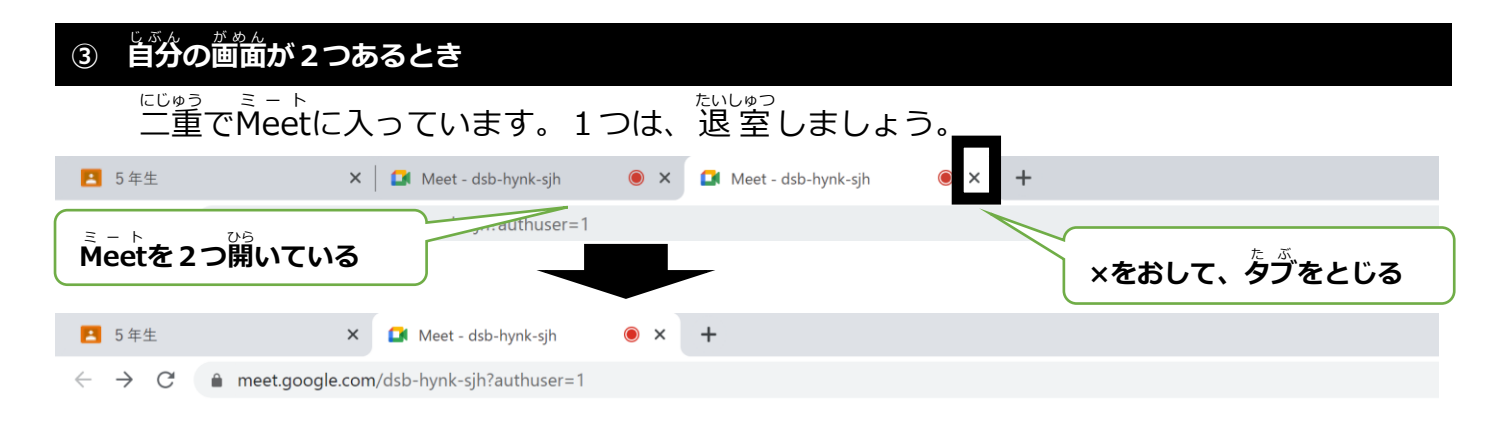